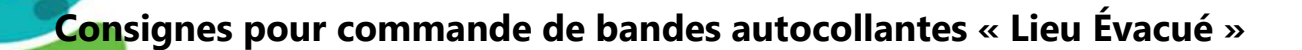

## LIEU ÉVACUÉ

S'll vous reste moins de 64 bandes autocollantes suite à une évacuation ou un exercice incendie, veuillez suivre les étapes suivantes afin de passer une commande au service de la reprographie.

Pour commencer, cliquez sur le lien https://v2.printsys.net/

Consignes pour passer la commande à partir du lien:

- 1 Créez votre compte (si vous n'en avez pas déjà un)
- 2 Cliquez sur l'option ''Créer un nouveau projet et le soumettre à l'impression''
- 3 Cliquez sur la ligne "Vous n'avez pas de document à téléverser? Cliquez ici" au bas de la page
- 4 Sélectionnez "Copie papier" et cliquez sur suivant

5 - Dans la ligne "Nom du projet" entrez le nom LIEU ÉVACUÉ - BANDES AUTOCOLLANTES

6 - Dans le section "*Spécification d'impression*" sélectionnez impression en couleur et le format 12x18. Entrez ensuite le nombre de pages que vous souhaitez (1 page = 8 autocollants)

7 - Dans la section "Papier" sélectionnez **Autocollant**, vous n'avez pas à modifier la case "couleur du papier"

8 - Cliquez sur "Confirmer la demande"

9 - Complétez les informations sur l'adresse de livraison et entrez le code budgétaire pour finaliser la commande

Vous pouvez aussi communiquer avec la reprographie pour toutes questions (514 251-7700 poste 49470 ou reprographie.cemtl@ssss.gouv.qc.ca)

Centre intégré universitaire de santé et de services sociaux de l'Est-del'Île-de-Montréal